# COMO CONSULTAR EDITAIS DE PREGÕES ELETRÔNICOS DA UFPI

Acessar o endereço eletrônico http://www.comprasgovernamentais.gov.br/

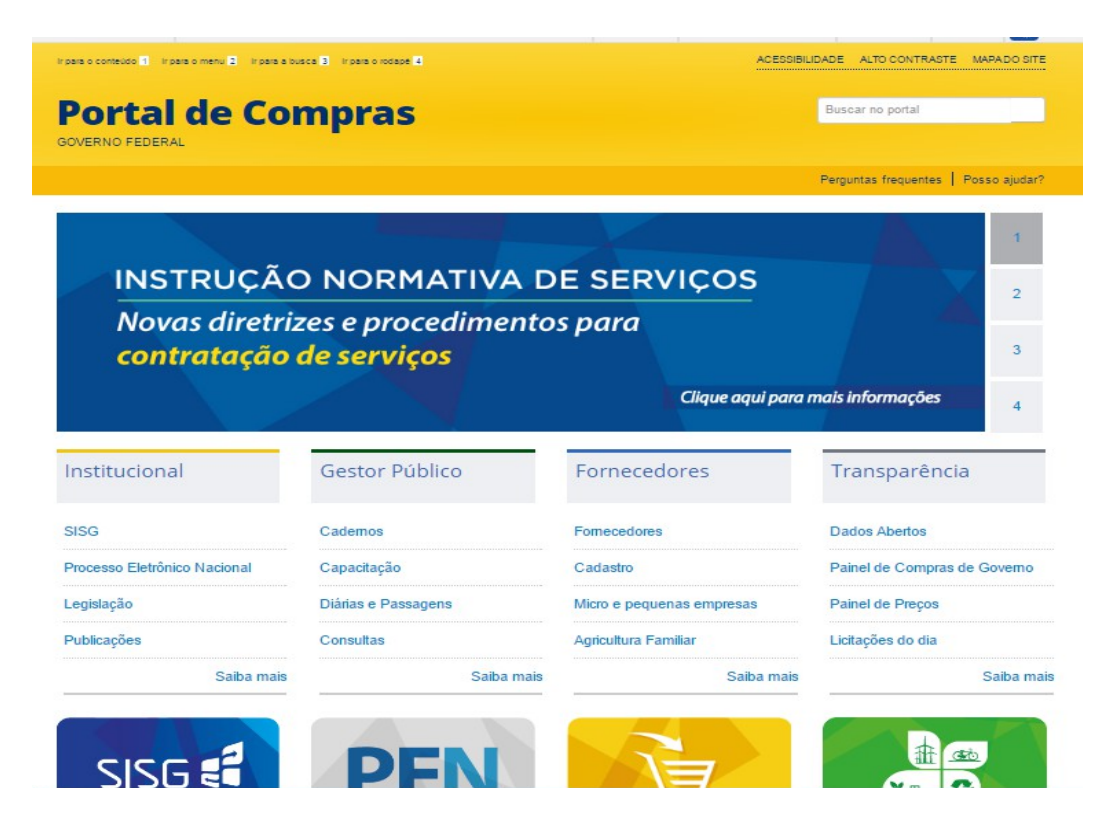

#### e selecionar CONSULTAS:

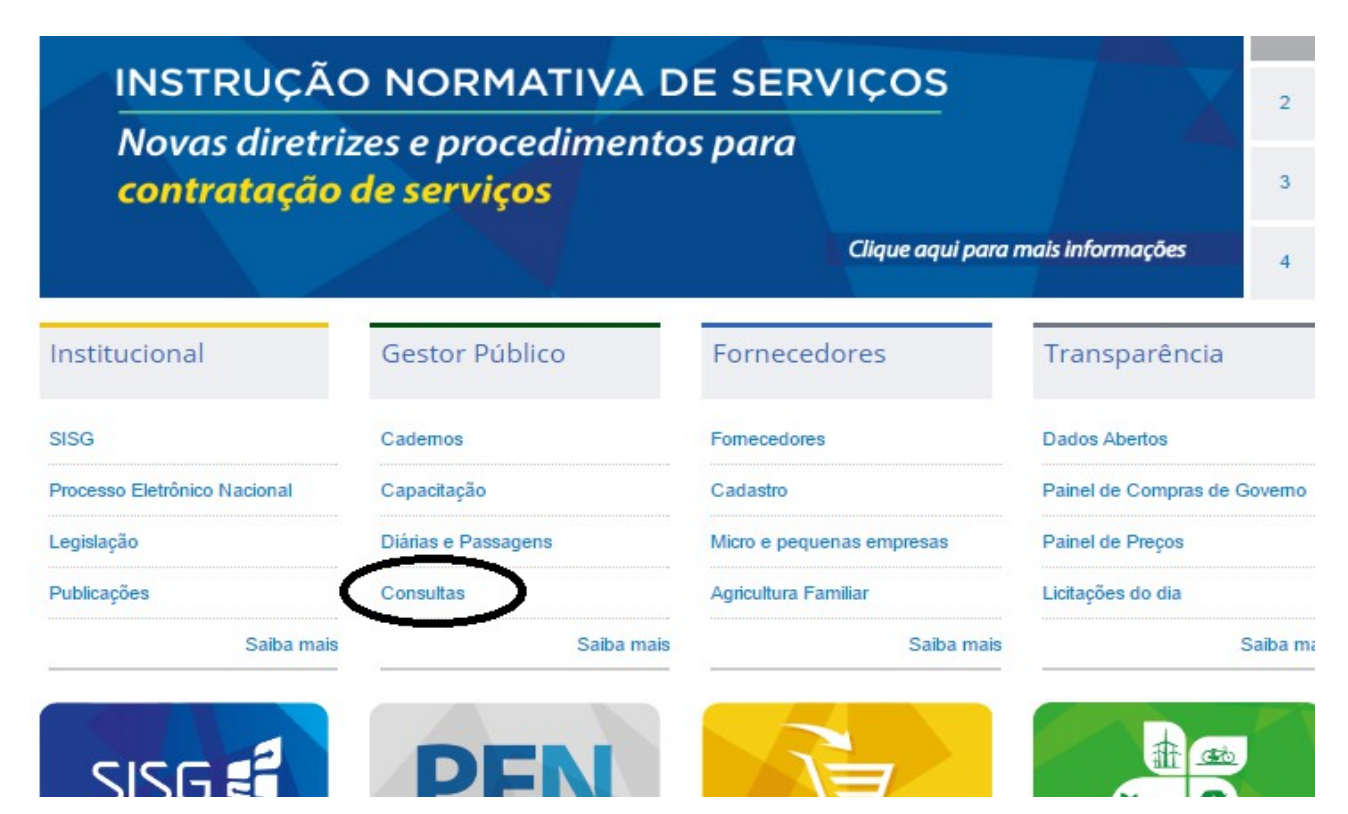

# Clique em Compras Governamentais

| BOAS-VINDAS                            | INSTITUCIONAL                | GESTOR PÚBLICO                | FORNECEDORES                | TRANSPARÊNCIA    |
|----------------------------------------|------------------------------|-------------------------------|-----------------------------|------------------|
| PÁGINAINICIAL > CONSULTAS              |                              |                               |                             |                  |
| INSTITUCIONAL                          | Consultas                    |                               |                             |                  |
| 4055550 405                            | Consultas a links que auxili | am gestores de contratações a | sanar dúvidas e visa melhor | ia das práticas. |
| SISTEMAS                               | Compras Governamentais       | •                             |                             |                  |
| GE STOR PÚBLICO                        | Fornecedor                   |                               |                             |                  |
| Gestor Público                         |                              |                               |                             |                  |
| Eventos                                |                              |                               |                             |                  |
| Cademos de<br>Logística                |                              |                               |                             |                  |
| Valores Limites e<br>Cadernos Técnicos |                              |                               |                             |                  |
| Orientações e<br>Procedimentos         |                              |                               |                             |                  |
| Desfazimento de<br>bens                |                              |                               |                             |                  |
| Comunidades de<br>práticas             |                              |                               |                             |                  |
| Consultas                              |                              |                               |                             |                  |

# Selecionar LICITAÇÕES:

| BOAS-VINDAS                           | INSTITUCIONAL                                                                                                    | GESTOR PÚBLICO                | FORNECEDORES                | TRANSPARÊNC      |  |
|---------------------------------------|----------------------------------------------------------------------------------------------------|-------------------------------|-----------------------------|------------------|--|
| PÁGINAINICIAL > CONSULTAS             | Consultas                                                                                                    |                               |                             |                  |  |
| ACESSO AO S<br>SISTEMAS               | Consultas a links que auxilia<br><u>Compras Governamentais</u>                                                                                                    | am gestores de contratações a | sanar dúvidas e visa melhor | ia das práticas. |  |
| GE STOR PÚBLICO                       | Atas     Catálogo de Materiais                                                                                                    | 3                             |                             |                  |  |
| Gestor Público                        | Certidao Negativa     Contratos                                                                                                    |                               |                             |                  |  |
| Eventos                               | <ul> <li>Cotação Eletrônica</li> <li>Gestão de Ata de Registro de Preço/SRP</li> <li>Intenção de Registro de Preço - IRP</li> <li>Licitações</li> <li>Pesquisa lextual - Editais</li> <li>Pregões</li> <li>Regime Diferenciado de Contratações - RDC</li> <li>Sessão Pública</li> </ul> |                               |                             |                  |  |
| Cademos de<br>Logística               |                                                                                                    |                               |                             |                  |  |
| Valores Limites e<br>Cademos Técnicos |                                                                                                    |                               |                             |                  |  |
| Orientações e<br>Procedimentos        |                                                                                                    |                               |                             |                  |  |
| Desfazimento de<br>bens               | Unidades Administrati                                                                                                    | ivas de Serviços Gerais       |                             |                  |  |
| Comunidades de<br>práticas            | Fornecedor                                                                                                    |                               |                             |                  |  |

## Acessar AVISO DE LICITAÇÕES:

| BOAS-VINDAS               | INSTITUCIONAL                                                              | GESTOR PÚBLICO | FORNECEDORES | TRANSPARÊNC |
|---------------------------|----------------------------------------------------------------------------|----------------|--------------|-------------|
| PÁGINAINICIAL > CONSULTAS |                                                                            |                |              |             |
| INSTITUCIONAL             | Licitações                                                                 |                |              |             |
| ACESSO AOS<br>SISTEMAS    | Avisos de Licitações<br>Avisos de Licitações do<br>Resultados de Licitaçõe | Dia<br>s       |              |             |
| GESTOR PÚBLICO            |                                                                            |                |              |             |
| FORNECEDORES              |                                                                            |                |              |             |
| TRANSPARÈNCIA             |                                                                            |                |              |             |

Informar o nº do pregão: <mark>nºaaaa (colocar no formato nº do pregão seguido do ano do pregão) Ex: 322016</mark>

## Informar o CÓD UASG: 154048

| Portal de Compras do Governo Fei<br>Comprasni<br>MINISTÉRIO DO PLANEJAMI                   | <sup>seral</sup><br>Et<br>ENTO, DESENVOLVIMENTO E GESTÃO                                                                                                    |                                                                                                    |                                                                                                    | Minettičko DO Prvečjavatnih<br>Bradila, Ovar jurio da 2017                                              |
|--------------------------------------------------------------------------------------------|----------------------------------------------------------------------------------------------------|----------------------------------------------------------------------------------------------------|----------------------------------------------------------------------------------------------------|----------------------------------------------------------------------------------------------------|
| Portal de Compras Governamentai                                                            | s                                                                                                    |                                                                                                    |                                                                                                    | SIASG - Ambiente Produção                                                                               |
| Caso não seja informado o número da licitaçã     Os campos de Município e UASG (Unid. de S | io, será obrigatório informar o Período de Publicação e Mod<br>opraz seralo mentos de acordo com as licitações publicadas                                                                                                    | alidade.<br>. no sistema.                                                                                                    |                                                                                                    |                                                                                                    |
| Período de Publicação                                                                      | (dd/mm/aaaa)                                                                                                    | Até (dd/mm/aaaa)                                                                                                    |                                                                                                    |                                                                                                    |
| Objeto                                                                                     |                                                                                                    | 1                                                                                                    |                                                                                                    |                                                                                                    |
| Modalidades                                                                                | Convite Convite Concernence Concernence Prepaio Prepaio RDC Todas                                                                                                    | Tipos de Concorrência<br>Concorrência SSP<br>Concorrência SSP<br>Concorrência Internacional<br>Concorrência Internacional SSP<br>Todos | Tipos de Pregão<br>Pregão Eletrônico SRP<br>Pregão Eletrônico<br>Pregão Presencial SRP<br>Pregão Presencial<br>Todos | Tipos de RDC<br>RDC Electrónico SAP<br>RDC Electrónico<br>RDC Presencial SAP<br>RDC Presencial<br>Todos |
| Unidades da Federação                                                                      |                                                                                                    |                                                                                                    | Selecionar<br>Excluir                                                                                                |                                                                                                    |
| Municípios                                                                                 |                                                                                                    |                                                                                                    | Selecionar<br>Excluir Cliqu                                                                                          | e em selecionar e                                                                                       |
| Cód. UASG<br>(Unid.de Compra)                                                              | (maximo s 0A566)                                                                                                    |                                                                                                    |                                                                                                    | ne a UASG: 154048 e                                                                                     |
| Materiais                                                                                  | Material Catálogo Nenhum (máximo 20 Materia   Material)   Material   Material   Ma | lis)                                                                                                    |                                                                                                    | e me Ok, selecione a<br>S.                                                                              |
| Serviços                                                                                   | Serviço Catálogo Nenhum (máximo 20 Serviço                                                                                                    | \$)                                                                                                    | Selecionar<br>Excluir                                                                                                |                                                                                                    |
| Limpar OK                                                                                  |                                                                                                    |                                                                                                    |                                                                                                    |                                                                                                    |

| Portal de Compras do Governo F             | Federal<br>Net                                                           |                                |                       |                           |
|--------------------------------------------|--------------------------------------------------------------------------|--------------------------------|-----------------------|---------------------------|
| MINISTÉRIO DO PLANEJAI                     | MENTO, DESENVOLVIMENTO E GESTÃO                                          |                                |                       |                           |
| Portal de Compras Governament              | tais                                                                     |                                |                       |                           |
| Caso não seja informado o número da licita | ção, será obrigatório informar o Período de Publicação e Moda            | lidade.                        |                       |                           |
| Os campos de Municipio e UASG (Unid. de C  | 2000 com as licitações publicadas                                        | no sistema.                    |                       |                           |
| Número da Licitação                        | 322016 (Preencha número e ano. Ex: 102005)                               |                                |                       |                           |
| Periodo de Publicação                      | (dd/mm/aaaa)                                                             | Ate (dd/mm/aaaa)               |                       |                           |
| Objeto                                     |                                                                          |                                |                       |                           |
|                                            | Convite                                                                  | Tipos de Concorrencia          | Tipos de Pregao       | n SDD BDC Eletrônico SDD  |
|                                            | Tomada de Preço     Concersionia                                         | Concorrência SRP               | Pregão Eletrônia      | o BDC Eletrônico          |
| Modalidades                                | Concorrencia                                                             | Concorrência Internacional     | Pregão Presenc        | al SRP RDC Presencial SRP |
| Housingages                                | Presão                                                                   | Concorrência Internacional SRF | Pregão Presenci       | al RDC Presencial         |
|                                            | BDC                                                                      | Todos                          | Todos                 | Todos                     |
|                                            | Todas                                                                    |                                |                       |                           |
|                                            |                                                                          |                                |                       |                           |
| Unidades da Federação                      |                                                                          |                                | Selecionar            |                           |
|                                            |                                                                          |                                | Exclur                |                           |
|                                            |                                                                          |                                | Selecionar            |                           |
| Municipios                                 |                                                                          |                                | - Excluir             |                           |
|                                            | (máximo 5 IJASGS)                                                        |                                |                       |                           |
| Cód. UASG                                  | 154048 - FUNDACAO UNIVERSIDADE FEDERAL DO F                              | PIAUI                          | ▲ Selecionar          |                           |
| (Unid.de Compra)                           |                                                                          |                                | Excluir               |                           |
|                                            |                                                                          |                                |                       |                           |
|                                            | Material      Catálogo      Nenhum (máximo 20 Materiais)                 |                                |                       |                           |
| Mataziaia                                  |                                                                          |                                | Selecionar            |                           |
| Materials                                  |                                                                          |                                | - Excluir             |                           |
|                                            |                                                                          |                                |                       |                           |
|                                            | Servico      Catálogo      Nenhum (máximo 20 Servicos)                   |                                |                       |                           |
|                                            | Serviço      Catálogo      Nenhum (máximo 20 Serviços)                   |                                | A Paladanay           |                           |
| Serviços                                   | ❀ Serviço <sup>©</sup> Catálogo <sup>©</sup> Nenhum (máximo 20 Serviços) |                                | Selecionar<br>Excluir |                           |
| Serviços                                   | Serviço      Catálogo      Nenhum (máximo 20 Serviços)                   |                                | Selecionar<br>Excluir |                           |
| Serviços                                   | Serviço <sup>©</sup> Catálogo <sup>©</sup> Nenhum (máximo 20 Serviços)   |                                | Selecionar<br>Excluir |                           |
| Serviços                                   | Serviço ◎ Catálogo ◎ Nenhum (máximo 20 Serviços)                         |                                | Selecionar ▼ Excluir  |                           |
| Serviços                                   | Serviço ◎ Catálogo ◎ Nenhum (máximo 20 Serviços)                         |                                | Selecionar ▼ Excluir  |                           |

## Clique sobre Itens e Download

| Portal de Compras do Governo Federal<br><b>Comprasnet</b><br>MINISTÉRIO DO PLANEJAMENTO, DESENVOLVIMENTO E GESTÃO                                                                                                    | MINISTÉRIO DO PLANEJAMENTO<br>Brasilia, 09 de junho de 2017                                                  |
|----------------------------------------------------------------------------------------------------|----------------------------------------------------------------------------------------------------|
| Portal de Compras Governamentais                                                                                                    | SIASG - Ambiente Produção                                                                                    |
| LICITAÇÕES DO GOVERNO FEDERAL                                                                                                    |                                                                                                    |
| 1 Ier                                                                                                    | <u>isina-Pl</u>                                                                                              |
| MINISTÉRIO DA EDUCACÃO<br>Fundação Universidade Federal do Piauí<br>Código da UASG: 154048<br>Pregão Eletrônico № 32/2016<br>Objeto: Obriot: Pregão Eletrônico - Registro de precos para aquisição de materiais de consumo: alimentos pereci<br>feitão e farinha).<br>Edital a partir de: 29/09/2016 das 08:00 às 12:00 Hs e das 14:00 às 17:59 Hs | veis (carnes diversas, frutas, verduras e legumes, frios, pães, ovos, sucos) e grãos secos ensacados (arroz, |
| Endereco: Campus Universitario Ministro Petronio Portela - Ininga - Teresina (PI)<br>Telefone: (0xx86) 32155924<br>Fax: (0xx86) 32371773<br>Entreca da Proposta: a partir de 29/09/2016 às 08:00Hs<br>Abertura da Proposta: em 11/10/2016 às 09:00Hs, no endereco: www.comprasnet.gov.br                                                           |                                                                                                    |
| Histórico de eventos sublicados<br>Ticons e Download                                                                                                    |                                                                                                    |
| (Licitações 1                                                                                                    | <u>1 de 1)</u>                                                                                               |
| Nova Peso                                                                                                    | uisa                                                                                                    |

Role a barra até o final da página:

| Portal de Compras do Governo Federal<br><b>Comprasnet</b><br>MINISTÉRIO DO PLANEJAMENTO, DESENVOLVIMENTO E GESTÃO                                                                                                    | MINISTÉRIO DO PLANEJAMENTO<br>Brasilia, 09 de junho de 2017 |
|----------------------------------------------------------------------------------------------------|-------------------------------------------------------------|
| Portal de Compras Governamentais                                                                                                    | SIASG - Ambiente Produção                                   |
| DOWNLOAD DE EDITAIS                                                                                                    | Polar até o final da                                        |
| <ul> <li>MINISTÉRIO DA EDUCAÇÃO</li> <li>Fundação Universidade Federal do Piauí</li> <li>Código da UASG: 154048</li> </ul>                                                                                                    | página                                                      |
| Pregão Eletrônico № 32/2016<br>Objeto: Objeto: Pregão Eletrônico Registro de preços para aquisição de materiais de consumo: alimentos perecíveis<br>(carnes diversas, frutas, verduras e legumes, frios, pâes, ovos, sucos) e grãos secos ensacados (arroz, feijão e farinha).<br>Edital a partir de: 29/09/2016 das 08:00 às 12:00 Ha e das 14:00 às 17:59 Hs<br>Endereço: Campus Universitario Ministro Petronio Portela - Ininga - Teresina (PI)<br>Telefone: (0xx86) 32155924<br>Fax: (0xx86) 3231773<br>Entrega da Proposta: 29/09/2016 às 08:00Hs |                                                             |
| Itens de Material                                                                                                    |                                                             |
| 1 - CARNE IN NATURA<br>Caprino: Bode/ cabrito(a) (pernil, costela, espinhaço) resfriado, serrado em pedaços de 80 a 100 g<br>Tratamento Diferenciado: -<br>Aplicabilidade Decreto 7174: -<br>Aplicabilidade Margem de Preferência: Não<br>Quantidade: 1600<br>Unidade de formecimento: Quilograma                                                                                                    |                                                             |
| 2 - CARNE IN NATURA<br>Ovino- Carneiro / ovelha - (pernil, costela, espinhaço) resfriado, serrado em pedações de 80 a 100 g<br>Tratamento Diferenciado: -<br>Aplicabilidade Decreto 7174 -<br>Aplicabilidade Margem de Preferência: Não<br>Quantidade: 1600<br>Unidade de fornecimento: Quilograma                                                                                                    |                                                             |
| 3 - CARNE IN NATURA                                                                                                    |                                                             |

#### Clique em DOWNLOAD

| Portal de Compras do Governo Federal                                                                                                    |     |
|----------------------------------------------------------------------------------------------------|-----|
| MINISTÉRIO DO PLANEJAMENTO, DESENVOLVIMENTO E GESTÃO                                                                                                    |     |
| Portal de Compras Governamentais                                                                                                    |     |
| Unidade de fornecimento: QUILOGRAMA<br><b>98 - CHARQUE</b><br>Carne bovina dianteira, tipo Charque<br>Tratamento Diferenciado: -<br>Aplicabilidade Decreto 7174: -<br>Aplicabilidade Margem de Preferência: Não<br>Quantidade: 640<br>Unidade de fornecimento: QUILOCRAMA |     |
| 99 - CARNE PORCO IN NATURA<br>CARNE PORCO IN NATURA, TIPO COSTELA, APRESENTAÇÃO SALGADA<br>Tratamento Diferenciado: -<br>Aplicabilidade Decreto 7174: -<br>Aplicabilidade Margem de Preferência: Não<br>Quantidade: 800<br>Unidade de fornecimento: QUILOGRAMA            |     |
| 100 - CARNE PORCO IN NATURA<br>CARNE PORCO IN NATURA, TIPO PÉ, APRESENTAÇÃO SALGADO<br>Tratamento Diferenciado: -<br>Aplicabilidade Decreto 7174: -<br>Aplicabilidade Margem de Preferência: Não<br>Quantidade: 800<br>Unidade de fornecimento: QUILOGRAMA                |     |
| Quantidade Total de Itens: 753 Página 1 de 8                                                                                                    |     |
| Próxima Página Ir para Página<br>Informações Adicionais do Download<br>O conteúdo deste edital é de inteira responsabilidade do órgão licitante, e eventuais problemas devem ser tratados com o mesn                                                                      | 10. |
| Voltar Download                                                                                                    |     |

Coloque o código de verificação que aparecer e clique em CONFIRMAR que baixará um arquivo tipo "zip":

Portal de Compras do Governo Federal

| NISTÉRIO DO                                                                                                    | () comprasnet.gov.br/ConsultaLicitacoes/Download/Download.asp?coduasg=154048&numprp=322016                                                                                                    |
|----------------------------------------------------------------------------------------------------|----------------------------------------------------------------------------------------------------|
|                                                                                                    | DOWNLOAD DE EDITAIS                                                                                                    |
| ade de fornecin<br><b>CHARQUE</b><br>e bovina diante<br>amento Diferen<br>abilidade Decre<br>abilidade Margintidade: 640<br>ade de fornecin<br><b>CARNE PORCO</b><br>NE PORCO IN N<br>amento Diferen<br>abilidade Margintidade: 800<br>ade de fornecin<br>- <b>CARNE POR</b><br>NE PORCO IN N<br>amento Diferen<br>abilidade Margen<br>abilidade Margen<br>abilidade Margen | Digite os caracteres ao lado:       Image: Construction of the construction of the con |
| itidade: 800<br>ade de fornecim                                                                                                    | ento: QUILOGRAMA                                                                                                    |
|                                                                                                    | Quantidade Total de Itens: 753 Página 1 de 8                                                                                                    |
|                                                                                                    | Próxima Página 🛛 Ir para Página                                                                                                    |

| Voltar | Down | oad |
|--------|------|-----|
|--------|------|-----|

i.

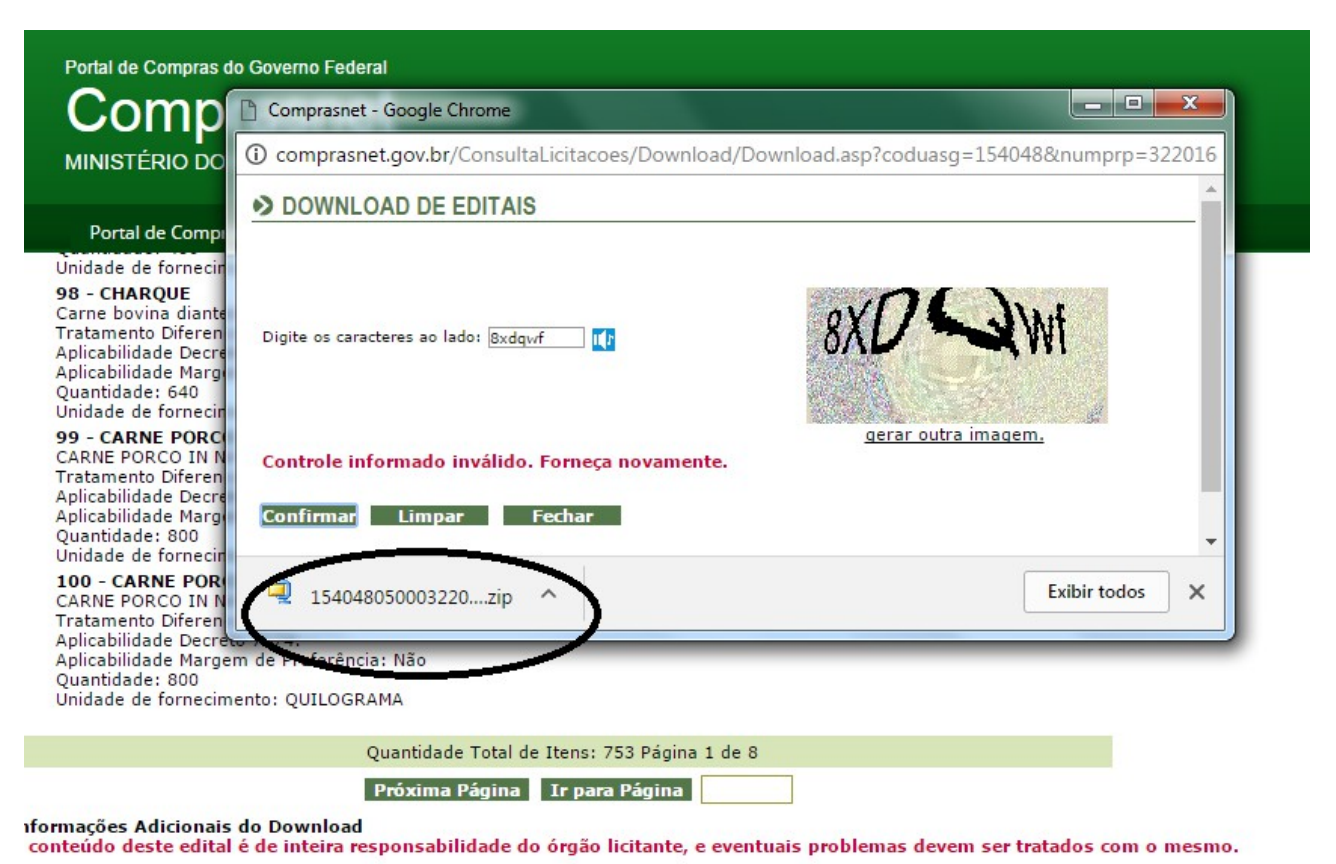

#### Voltar Download